1. Po uruchomieniu programu, w lewym dolnym rogu wybieramy opcję "ustawienia"

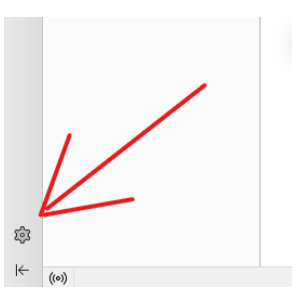

2. Przechodzimy do "Ustawienia kont"

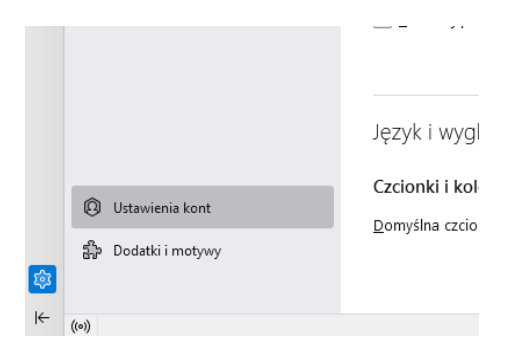

3. Następnie rozwijamy zakładkę "Czynności", gdzie znajduje się opcja "Dodaj konfigurację konta pocztowego..."

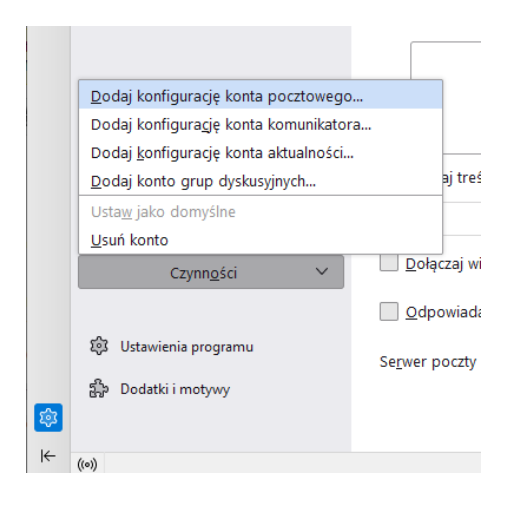

4. W konfiguracji konta, należy wpisać w odpowiednie pola swoje dane do poczty i nacisnąć konfiguruj ręcznie, w celu rozpoczęcia konfiguracji serwera. Teraz kolejno należy wybrać:

## SERWER POCZTY PRZYCHODZĄCEJ:

Protokół "POP3", Adres serwera "pop3.umk.pl", Port "995" Bezpieczeństwo połączenia "SSL/TLS", Metoda uwierzytelniania "Zwykłe hasło"

## SERWER POCZTY WYCHODZĄCEJ:

Adres serwera "smtp.umk.pl", Port "465", Bezpieczeństwo połączenia "SSL/TLS" metoda uwierzytelniania np. "zwykłe hasło"

Należy zwrócić szczególną uwagę na nazwę użytkownika, ponieważ nie może być w nim zawarta @twoja.domena.pl, tylko sam login

Na końcu naciskamy "Gotowe"

| <u>P</u> lik | <u>E</u> dycja | <u>W</u> idok Przej <u>d</u> ź Wiado <u>m</u> ość | <u>N</u> arzędzia Pomo <u>c</u>  |              |                       |           |                                                        |     | - |  | $\times$ |
|--------------|----------------|---------------------------------------------------|----------------------------------|--------------|-----------------------|-----------|--------------------------------------------------------|-----|---|--|----------|
| $\bowtie$    | ⊠ Ad           | dam Nowak                                         | 🕄 Ustawienia                     | 🗙 🛛 🔞 Konfig | guracja kont          | ×         | 📴 Konfiguracja konta                                   | ×   |   |  |          |
| 招            |                | lmię i nazwisko                                   |                                  |              |                       |           |                                                        |     |   |  | ^        |
| Ē            |                | Adam Nowak                                        |                                  | ()           |                       |           |                                                        |     |   |  |          |
|              |                | Adres e-mail                                      |                                  |              |                       |           |                                                        |     |   |  |          |
| ~            |                | anowak@twoja.domena.pl                            |                                  | 0            |                       |           |                                                        |     |   |  |          |
| Q            |                |                                                   |                                  |              |                       | ••        |                                                        | - F |   |  |          |
|              |                | Hasło                                             |                                  |              |                       |           |                                                        |     |   |  | - 6      |
|              |                | •••••                                             | ••••••                           |              |                       |           |                                                        |     |   |  |          |
|              |                | 🗸 Zachowaj hasło                                  |                                  |              |                       |           |                                                        |     |   |  |          |
|              |                | Kanfinungia annung                                |                                  |              |                       |           |                                                        |     |   |  |          |
|              |                |                                                   |                                  |              |                       |           |                                                        |     |   |  |          |
|              |                | SERWER POCZTY PRZYCHODZA                          | (CD)                             |              |                       |           |                                                        |     | J |  |          |
|              |                | Protokół:                                         | POP3                             | $\sim$       |                       |           |                                                        |     |   |  |          |
|              |                | Adres serwera:                                    | pop3.umk.pl                      |              |                       |           |                                                        |     |   |  |          |
|              |                |                                                   |                                  |              |                       |           |                                                        |     |   |  |          |
|              |                | Port:                                             | 995                              |              | Dokumentacja konfigur |           | Nie wiesz, co wybrać?                                  |     |   |  |          |
|              |                | Bezpieczeństwo połączenia:                        | SSL/TLS                          | $\sim$       |                       | onfiguraç | nfiguracji - Forum pomocy - Zasady ochrony prywatności |     |   |  |          |
|              |                |                                                   |                                  |              |                       |           |                                                        |     |   |  |          |
|              |                | Metoda uwierzytelniania:                          | Zwykłe hasło                     | $\checkmark$ |                       |           |                                                        |     |   |  |          |
|              |                | Nazwa użytkownika:                                | anowak                           |              |                       |           |                                                        |     |   |  |          |
|              |                |                                                   |                                  |              |                       |           |                                                        |     |   |  |          |
|              |                | SERWER POCZTY WYCHODZĄCEJ                         |                                  |              |                       |           |                                                        |     |   |  |          |
|              |                | Adres serwera:                                    | smtp.umk.pl                      |              |                       |           |                                                        |     |   |  |          |
|              |                |                                                   |                                  |              |                       |           |                                                        |     |   |  |          |
|              |                | Port:                                             | 465                              |              |                       |           |                                                        |     |   |  |          |
|              |                | Bezpieczeństwo połączenia:                        | SSL/TLS                          | $\sim$       |                       |           |                                                        |     |   |  |          |
|              |                |                                                   |                                  |              |                       |           |                                                        |     |   |  |          |
|              |                | Metoda uwierzyteiniania:                          | Zwykłe hasło                     | ~            |                       |           |                                                        |     |   |  |          |
|              |                | Nazwa użytkownika:                                | anowak                           |              |                       |           |                                                        |     |   |  |          |
|              |                |                                                   | i jego ustawienia                |              |                       |           |                                                        |     |   |  |          |
|              |                | understander i                                    |                                  |              |                       |           |                                                        |     |   |  |          |
|              |                | wykryj ponownie                                   | Anuluj                           | Gotowe       |                       |           |                                                        |     |   |  |          |
|              |                | Thunderbird spróbuje automaty                     | cznie wykryć wartości pól, które | e są puste.  |                       |           |                                                        |     |   |  |          |
| ŵ            |                | Dane logowania będą przechow                      | ywane wyłącznie lokalnie na ko   | mputerze     |                       |           |                                                        |     |   |  |          |
| I←           | ((a))          | użytkownika.                                      |                                  |              |                       |           |                                                        |     |   |  | ~        |